## UPLOADING E-RESOURCES TO BIBLIOGRAPHICAL DETAILS IN KOHA, WORKING WITH ADVANCED EDITOR AND DUPLICATING RECORDS

## 1. Uploading e-resources to Bibliographical Details in KOHA :

This provides the functionality to upload e-resources in any format to bibliographical details . For this,

- Set the **OPACBaseURL** system preference appropriately (http://127.0.0.1:80) or your system OPAC public IP
- Open koha-conf.xml ( /etc/koha/koha-conf.xml)
- Search for the variable **upload\_path** and set it to ( **/var/lib/koha/** ) to point to where files will be stored .
- Run command : chmod 777 /var/lib/koha
- Restart apache (service httpd restart)
- Add upload.pl plugin to 856\$u subfield in one or multiple of frameworks
- Continue cataloguing as usual
- In 856\$u , browse the file and attach it. Choose the file.
- Once file is chosen, it will appear as link in MARC Record and on detail display.
- 2. <u>Advanced Editor</u>: IF you want to catalog a record using a blank template in advanced editor . For this,
  - Go To Global System Preferences -> Enable the EnableAdvancedCataloguingEditor preference
  - click Advance Editor Button
  - Import record from Z39.50 and add other necessary fields
  - Save to catalog
- **3.** <u>Duplicating Records:</u> Sometimes copy of record not available in Z39.50 So in that case, a new record can be created by creating a duplicate record and edit necessary pieces to create a new record. For this,
  - Go to Edit Record -> Select Edit as new(duplicate) -> Change the necessary fields